## Self Registration

Last Modified on 05/01/2023 1:21 pm GMT

Self Registration allows you to register your own details with Assure Expenses. This feature will only be available if it is enabled by your system administrator.

- 1. Navigate to the Assure Expenses logon page.
- 2. Click **Register**.

| Company ID Username Password                                                               | 0<br>0<br>0 | SELENITY EXPENSES |
|--------------------------------------------------------------------------------------------|-------------|-------------------|
| Remember Details                                                                           | 9           | forgotten details |
| We advise you not to select remember details if you are using a public or shared computer. | logon       | register          |

3. You will be sent to the 'Employee Name & Logon Details' page. Enter your details and then click **Next**.

| Employee Name & Lo                                                                                                    | ogon Details                                                                                                    |                                                                                     |                                         |
|----------------------------------------------------------------------------------------------------|----------------------------------------------------------------------------------------------------|-------------------------------------------------------------------------------------|-----------------------------------------|
| Welcome to Selenity Expense<br>Registering your details here<br>Note: The option to register u<br>in this process to return to th | es!<br>will create a Selenity Expenses account so<br>using self registration will only be available i<br>e Selenity Expenses login page. | that you can start claiming your money<br>f your organisation has enabled it. Clici | y back!<br>k <b>cancel</b> at any point |
|                                                                                                    |                                                                                                    |                                                                                     |                                         |
| Title*                                                                                                    | Mr                                                                                                    |                                                                                     |                                         |
| First Name*                                                                                                    | Alex                                                                                                    | Surname*                                                                            | Earle                                   |
| Email Address*                                                                                                    | alex.earle@allocate.com                                                                                                    | Retype email address*                                                               | alex.earle@allocate.com                 |
| Username*                                                                                                    | AlexEarle                                                                                                    | 0                                                                                   |                                         |
| next cancel                                                                                                    |                                                                                                    |                                                                                     |                                         |

**Note:** If you would like to leave the self registration process, click**Cancel** and then click **Leave Self Registration**. You will be taken back to the Assure Expenses logon page.

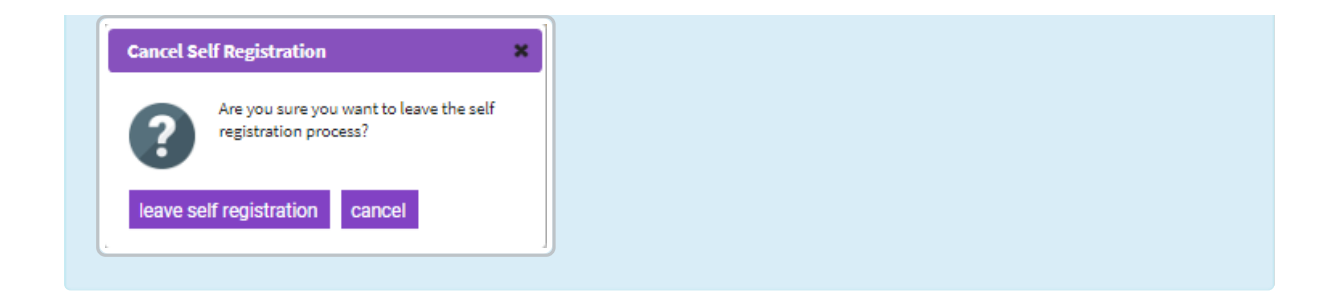

4. You will need to enter a password and then click**Next**. Your password will need to comply with your organisation's password policy which is displayed under the 'Password Policy' section.

| Password                                                                                   |                                                                             |                                                                            |  |
|--------------------------------------------------------------------------------------------|-----------------------------------------------------------------------------|----------------------------------------------------------------------------|--|
| Looks like you're registering for <b>Al</b><br>If <b>Allocate</b> is correct, create a pas | locate. If this isn't right, click Can<br>ssword, keeping an eye on the 'Pa | <b>icel</b> and contact your local administrator.<br>ssword Policy' below. |  |
| Password*                                                                                  |                                                                             | Retype Password*                                                           |  |
| Password Policy                                                                            |                                                                             |                                                                            |  |
| Your password length must b back next cancel                                               | e greater than 10 characters                                                |                                                                            |  |

**Warning:** It is important to note that steps 5 to 13 are fully configurable, and therefore you may not see some of the information detailed below. If this is the case, move on to the next relevant step.

A progress bar will be present at the top of your page during self registration.

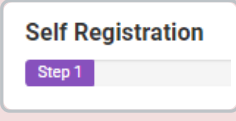

5. From the 'Employee Home Details' page, enter your home address details and then clickNext.

**Note:** You will not be able to register without your home address as it is a mandatory field.

| Click the 'Address Search' field<br>Note: Your address is needed<br>If you cannot find your addres | i to input your postcode. This will dis<br>for accurate mileage reimbursemen<br>s, click <b>Can't find what you're lookin</b> g | play a list of addresses to choose from.<br>ts.<br><b>J for?</b> to manually input your address. |                    |    |
|----------------------------------------------------------------------------------------------------|----------------------------------------------------------------------------------------------------|--------------------------------------------------------------------------------------------------|--------------------|----|
| Address Search                                                                                     |                                                                                                    | ]                                                                                                |                    |    |
| Address Name                                                                                       | Selenity Ltd                                                                                                    | Address Line 1*                                                                                  | Nibley House       |    |
| Address Line 2                                                                                     | 5 Low Moor Road                                                                                                    | City/Town                                                                                        | Lincoln            |    |
| County                                                                                             | Lincolnshire                                                                                                    | Country*                                                                                         | United Kingdom 🗙 🔻 |    |
| Postcode/Zip*                                                                                      | LN6 3JY                                                                                                    | When did you move to this<br>Address?*                                                           |                    | 12 |
| Home Telephone                                                                                     |                                                                                                    | Home Email Address                                                                               |                    | ]  |
| back next cancel                                                                                   |                                                                                                    |                                                                                                  |                    |    |

**Tip:** Click on the 'Address' field to use the address widget for an easy way to find your address automatically.

6. From the 'Employee Work Details' page, enter your employment details and then clickNext.

| Enter your work details below. Th<br>for you to get paid.                     | is information will determine the steps t                                                 | hat will have to be taken in order |                        |
|-------------------------------------------------------------------------------|-------------------------------------------------------------------------------------------|------------------------------------|------------------------|
| Note: These fields are not manda<br>navigating to <b>My Details   Chang</b> e | tory but will be checked by your adminis<br><b>e My Details</b> within Selenity Expenses. | trator. These details can be chang | ed by                  |
|                                                                               |                                                                                           |                                    |                        |
| Credit Account / Purchase<br>Ledger Number                                    |                                                                                           | Position                           |                        |
| Payroll Number                                                                | 123456                                                                                    | Line Manager                       | Sykes, Mr Kieron (ki 🗙 |
| Primary Country                                                               | United Kingdom 🗶 🔻                                                                        | Primary Currency                   | Pound Sterling         |
| Extension Number                                                              |                                                                                           | Mobile Number                      |                        |
| Pager Number                                                                  |                                                                                           |                                    |                        |

7. From the 'Bank Details' page, enter your bank details and then clickNext.

| Enter your bank details bel                               | ow. It is important that this information is corre                                                  | ect to allow payments to be made t                                         | o your account.               |
|-----------------------------------------------------------|----------------------------------------------------------------------------------------------------|----------------------------------------------------------------------------|-------------------------------|
| Note: These details are not<br>Selenity Expenses. IBAN ar | t mandatory and can be entered after registration<br>and SWIFT Code are only applicable to bank acc | on by navigating to <b>My Details</b>   <b>My</b><br>ounts outside the UK. | <b>/ Bank Accounts</b> within |
|                                                           |                                                                                                    |                                                                            |                               |
| Account Name                                              | HSBC Current Account                                                                                | Account Number                                                             | 12345678                      |
| Account Type                                              | Current •                                                                                           | Sort Code                                                                  | 123456                        |
| Reference                                                 |                                                                                                    | Account Currency                                                           | Pound Sterling                |
| Country                                                   | United Kingdom 🗙 🔻                                                                                  | IBAN                                                                       |                               |
| SWIFT Code                                                |                                                                                                    |                                                                            |                               |

8. From the 'Access Roles' page, select the appropriate Access Role and then click**Next**. This will determine your permissions and the areas of Assure Expenses that you have access to.

| Access Roles                                                                                                    |
|----------------------------------------------------------------------------------------------------|
| Select an Access Role by clicking an item within the drop-down menu. You are also able to search by typing within the field.<br>Note: Having an Access Role is a mandatory requirement to determine which areas of Selenity Expenses you can see. You will not be<br>able to proceed without an Access Role unless your administrator has created a default Access Role for you. |
| Administrator Fleet ×                                                                                                    |
| back next cancel                                                                                                    |

**Note:** You will not be able to proceed without an Access Role unless your administrator has created a default Access Role for you.

9. From the 'Item Roles' page, select the appropriate Item Roles and then click**Next**. This determines which expense items you are allowed to claim.

| Select an Item                    | Role by clicking an item within the drop-down menu. You are also able to search by typing within the field.                      |
|-----------------------------------|----------------------------------------------------------------------------------------------------|
| Note: Having a<br>claims, such as | n Item Role is not a mandatory requirement, but it will determine which expense items can be added to you<br>s parking or lunch. |
|                                   |                                                                                                    |
| Claimant -                        | Naimant w                                                                                                    |

10. From the 'Signoff Group' page, select a Signoff Group. If applicable, select a Signoff Group for advances and then click **Next**. This will determine the approval stages that your claims will have to go through before any reimbursements are made.

| Select a Signoff Group and<br>Ilso able to search by typir<br>Note: Having a Signoff Gro<br>ayments can be made. | i, if applicable, an Advances Sigr<br>ng within the field.<br>up is not a mandatory requireme | off Group by cl<br>ent, but it will de | icking an item within the drop-down n<br>stermine who will check and approve y | nenu. You are<br>your claims before |
|----------------------------------------------------------------------------------------------------|-----------------------------------------------------------------------------------------------|----------------------------------------|--------------------------------------------------------------------------------|-------------------------------------|
| · ·                                                                                                    |                                                                                               |                                        |                                                                                |                                     |
|                                                                                                    |                                                                                               |                                        |                                                                                |                                     |
| Signoff Group                                                                                                    | Select                                                                                        | *                                      | Advances Signoff Group                                                         | Line Manager 🗙 💌                    |
| Signoff Group                                                                                                    | Select                                                                                        | 4<br>Q,                                | Advances Signoff Group                                                         | Line Manager 🛛 🗙 💌                  |
| Signoff Group                                                                                                    | Select<br>tech<br><u>Tech</u> nical Author                                                    | A<br>Q,                                | Advances Signoff Group                                                         | Line Manager 🗙 🔻                    |

 From the 'Costing Breakdown' page, select the appropriate Costing Breakdown and then click Next. These are used to correctly allocate the cost of your expenses to the correct area of your company.

| Select your Costing Break                               | down by selecting an item within the dron-do                                                   | wn menu                                                              |             |
|---------------------------------------------------------|------------------------------------------------------------------------------------------------|----------------------------------------------------------------------|-------------|
| Note: Selecting a Costing<br>he correct area of your co | Breakdown is not mandatory, but it will alloc<br>ompany, such as the 'Payroll/Finance' project | ate the cost of your expenses to<br>i in the 'Technical' department. |             |
|                                                         |                                                                                                |                                                                      |             |
| Department                                              | Technical × •                                                                                  | Cost Code                                                            | W000069 × • |
| Project Code                                            | DL × •                                                                                         |                                                                      |             |
| -                                                       |                                                                                                |                                                                      |             |

12. From the 'Vehicle & Mileage Details' page, start by entering your vehicle's registration number, at which point, Assure Expenses will perform a lookup to automatically populate your vehicle details. You can then complete the rest of the fields and click **Next**.

**Note:** The Vehicle Journey Rate will determine the thresholds and mileage rate that you are allowed to claim for. This is a mandatory field if you selected 'Do you use a vehicle in the course of your work?'

| f you use a vehicle in the course<br>ype in your Registration Number | of your work, then selec<br>Selenity Expenses will | t 'Do you use a vehicle in the course of<br>automatically populate your vehicle det | your work?' and<br>tails. If this |      |   |
|----------------------------------------------------------------------|----------------------------------------------------|-------------------------------------------------------------------------------------|-----------------------------------|------|---|
| loes not apply, click <b>next</b> .                                  |                                                    |                                                                                     |                                   |      |   |
| Where the vehicle details are not                                    | found or are incorrect, p                          | blease update them manually.                                                        |                                   |      |   |
| Select a Vehicle Journey Rate to                                     | determine the rate you v                           | will be paid for mileage.                                                           |                                   |      |   |
| Note: It is important that your vel<br>claims can be processed.      | nicle details are entered                          | if you use a vehicle in your course of w                                            | ork so that any mil               | eage |   |
|                                                                      |                                                    |                                                                                     |                                   |      |   |
|                                                                      |                                                    |                                                                                     |                                   |      |   |
| Do you use a vehicle in the<br>course of your work?                  |                                                    |                                                                                     |                                   |      |   |
| Registration No                                                      |                                                    |                                                                                     |                                   |      |   |
| Make                                                                 |                                                    | Model                                                                               |                                   |      |   |
| Vehicle Type                                                         |                                                    | <ul> <li>Engine Type</li> </ul>                                                     |                                   |      | W |
| Engine Size (cc)                                                     |                                                    |                                                                                     |                                   |      |   |
| Mileage Unit of Measure                                              | Miles                                              | Ψ                                                                                   |                                   |      |   |
|                                                                      |                                                    | w                                                                                   |                                   |      |   |

13. If applicable, complete any additional user defined fields added by your organisation and click **Next**.

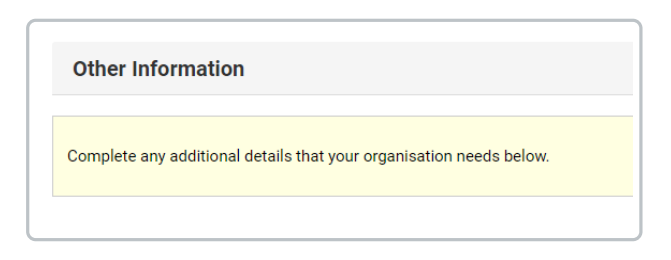

14. You will be directed to the summary screen. Check that the information you have entered is correct and then click **Register**. We'll send your details over to your administrator for activation and let you know when you can start using Assure Expenses.

| A su<br>Clicł<br>and | mmary of all the details you have entered is below.<br>con each section to expand it and review the information you have entered. Double check you're happy<br>then click <b>register</b> to complete the self registration process. |
|----------------------|----------------------------------------------------------------------------------------------------|
|                      |                                                                                                    |
| •                    | Employee Name & Logon Details                                                                                                    |
| •                    | Employee Home Details                                                                                                    |
| •                    | Employee Work Details                                                                                                    |
| •                    | Bank Details                                                                                                    |
| -                    | Access Roles                                                                                                    |
| •                    | Item Roles                                                                                                    |
| •                    | Signoff Group                                                                                                    |
| •                    | Department/Costcode Breakdown                                                                                                    |
| -                    | Vehicle and Mileage Details                                                                                                    |
| <u> </u>             | Other Information                                                                                                    |

## **Registration Successful**

close

## Welcome! Thank you for registering with Selenity Expenses.

We're sending your details across to your administrator to finish the process and we'll let you know when you can start reclaiming your expenses. In the meantime please verify your account by following the instructions in the email we have sent you.